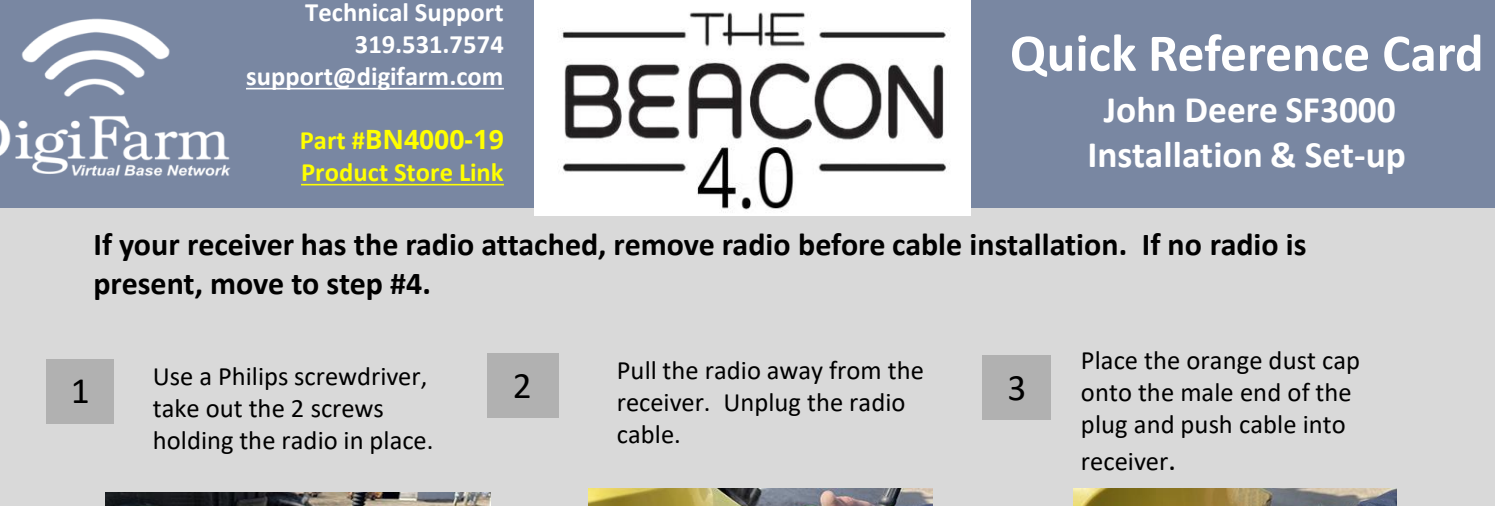

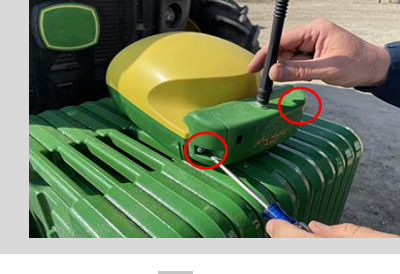

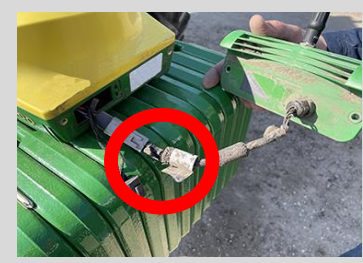

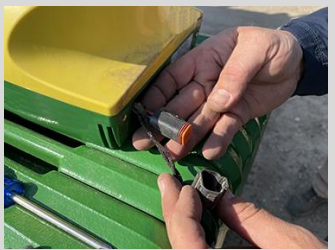

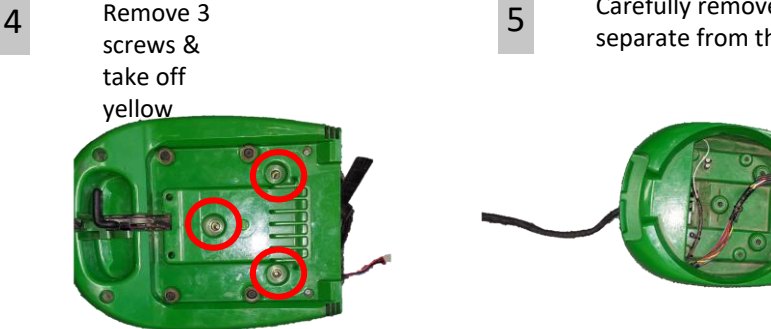

7

10

Carefully remove the yellow globe & separate from the base.

Unplug the cable

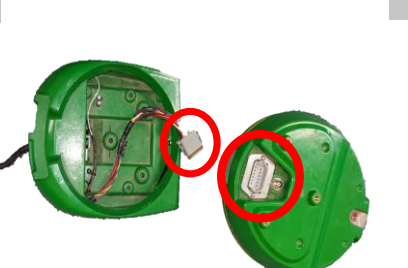

Gently set antenna base on shroud. Re-install the base screws.

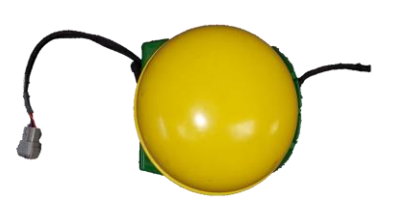

Plug the male end of the T cable into the globe then plug the female end into the connector on the base.

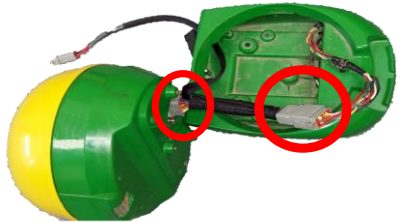

Use the 3 screws included in your Beacon 4.0 kit and attach to backet. Screw bracket on receiver with the 2 screws removed from radio uninstallation.

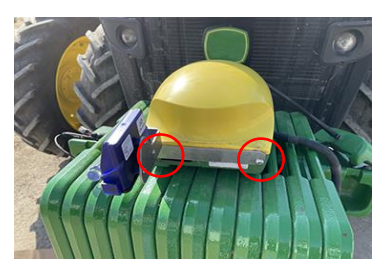

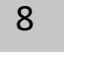

11

Thread the long end of the T cable through the hole in the base.

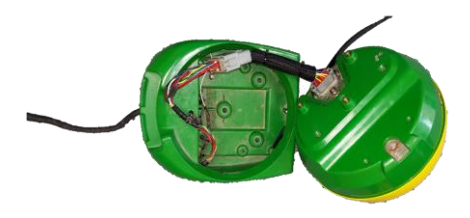

Place the receiver onto roof mount and plug in the receiver to the cab.

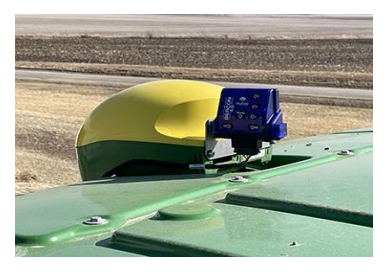

## Continue installation on back page

6

9

Radio Removal

**Technical Support** 319.531.7574 support@digifarm.com

> Part #BN4000-19 Product Store Link

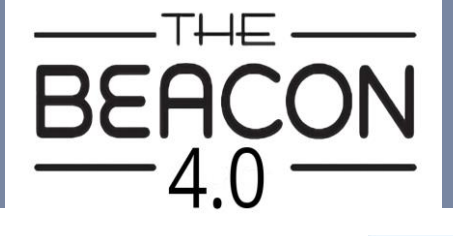

## **Quick Reference Card** John Deere SF3000 **Installation & Set-up**

|   | _ |
|---|---|
| 1 | 2 |
| - | - |

arm

Pair your Beacon 4.0 with the GR Tech NBV1 NTRIP Client iOS App. Once paired your iPad will ask to download directly from the Apple App Store. See our App QRC for set-up details.

| Navig: | ation         |                    | 0 |
|--------|---------------|--------------------|---|
|        |               |                    |   |
|        | 12:33         |                    |   |
|        | NBV1          |                    |   |
|        | 10017         | Connect            |   |
|        | Usertaine     |                    |   |
|        | Passwort      |                    |   |
|        | 1075 Bourge   | -                  |   |
|        | Po Type       | Crymentileur Age   |   |
|        | Download Ston | Contribution Views |   |
|        |               | losty.             |   |
|        |               |                    |   |
|        |               |                    |   |
|        |               |                    |   |
|        |               |                    |   |

OS App

Go to the Starfire Main settings page & 13 select the GPS Receiver icon in the Top right corner (F).

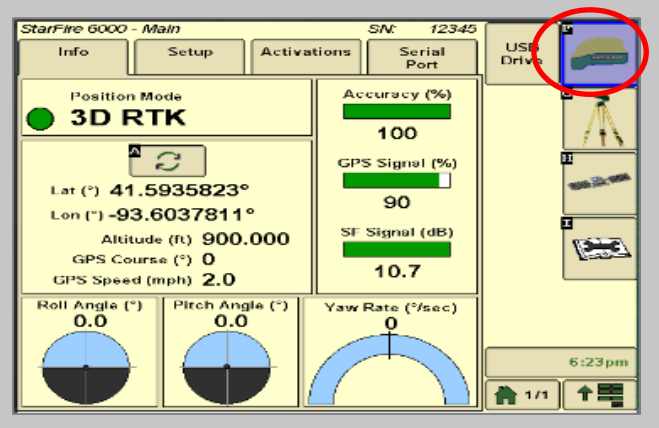

14 Go to the serial port page & confirm: Baud Rate is 38400, Output rate at 1Hz & GGA box check marked.

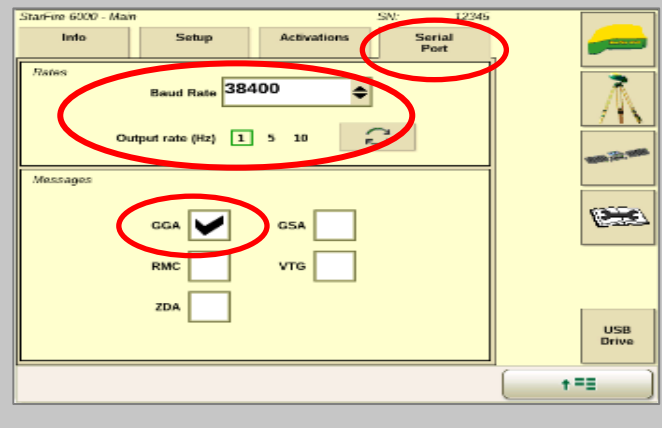

Continue to the RTK setup 15 page (G). Under RTK **Network Configuration** press CONFIGURE.

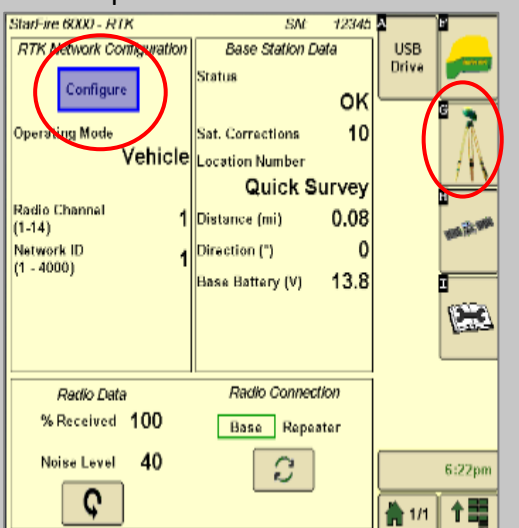

**Under Operating Mode select** 16 VEHICLE. Then set the Radio Channel & Network ID to 1.

Operating Mode

Vehicle

(1-14)

//

Network ID

1 - 40001

17 Confirm RTK fix.

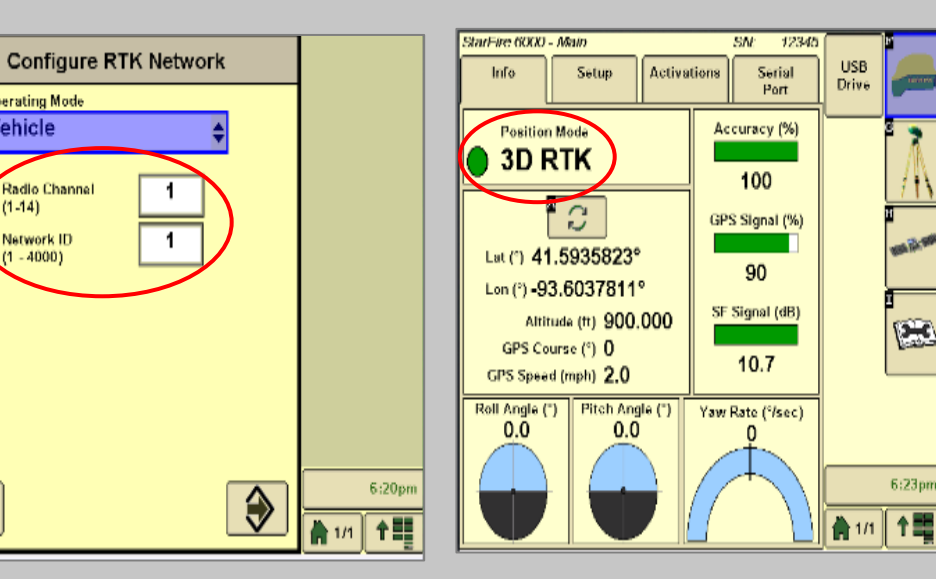